## **E-görüş Uygulaması** tutuklu-hükümlü görüntülü görüşme klavuzu

Telefonlarınızın uygulama marketinden indireceğiniz e-görüş uygulaması kurulumunu aşağıdaki sıralamaya göre tamamlamanız önem arz etmektedir.

**Uyarı:** e-görüş uygulamasını cep telefonunuza bir kez yüklemeniz yeterlidir. Uygulama'nın herhangi bir sebeple hata vermesi durumdan dahi silip tekrar yüklenmeye çalışmayınız! (sizden kaynaklı olmayan sorunun düzelmesini bekleyiniz!)

1-) Telefonunuzun uygulama marketinden e-görüş uygulamasını indirip kurunuz.

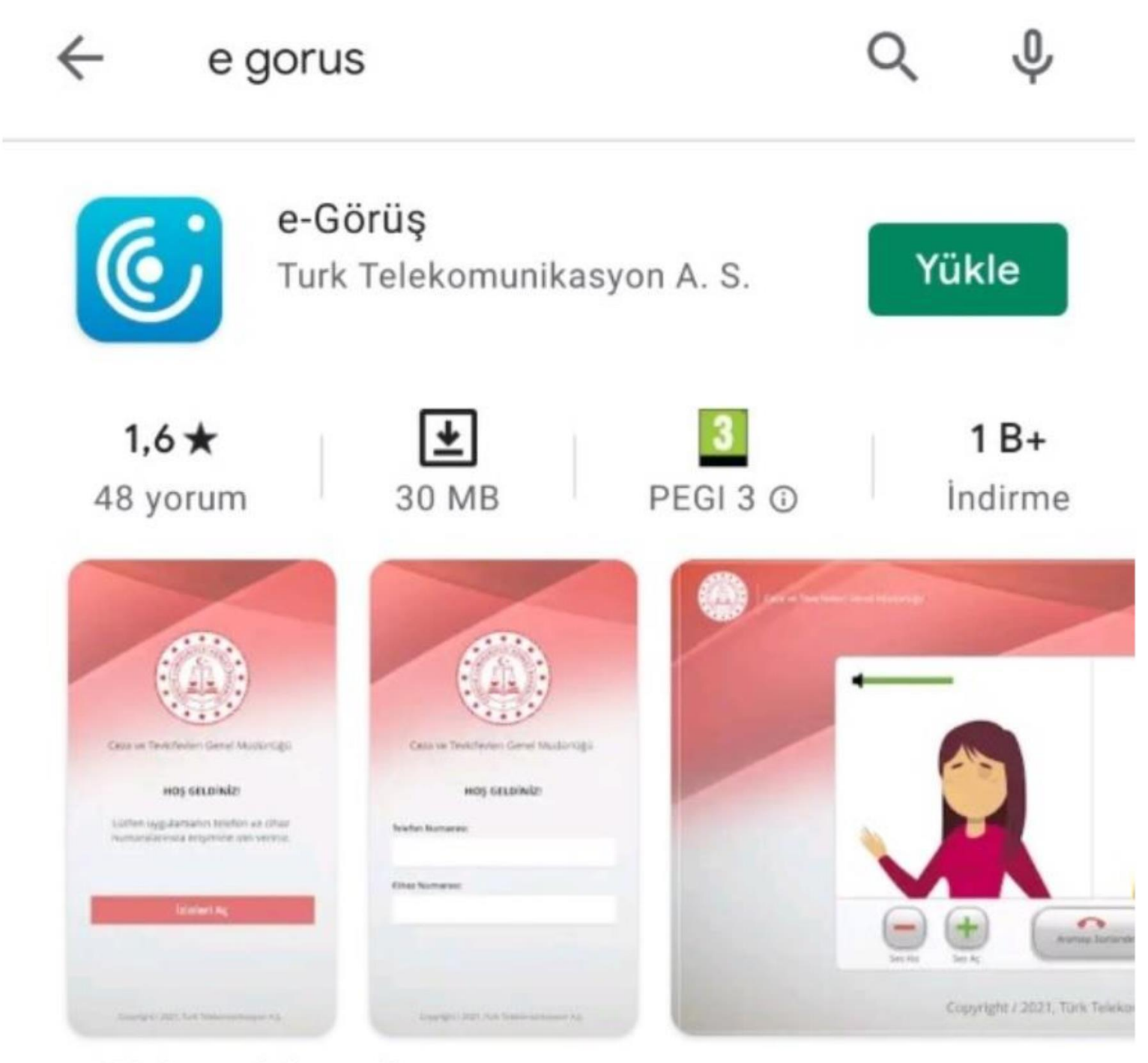

e-Görüş mobil uygulaması

2-) Ülke kodu(Türkiye için +90 girilecek) ve cep numaranızı giriniz.

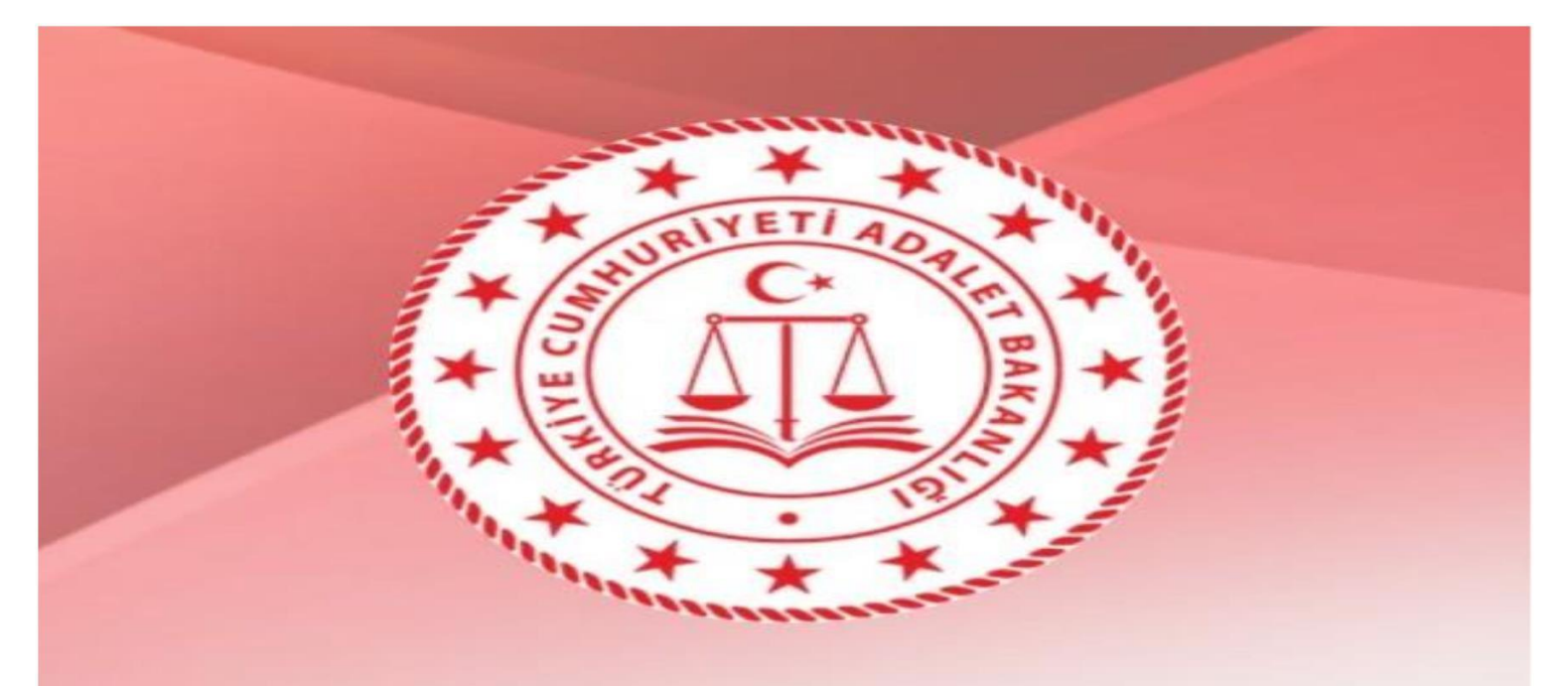

#### Ceza ve Tevkifevleri Genel Müdürlüğü

### Hoş Geldiniz

Ülke Kodu

Seçiniz

Telefon numaranız:

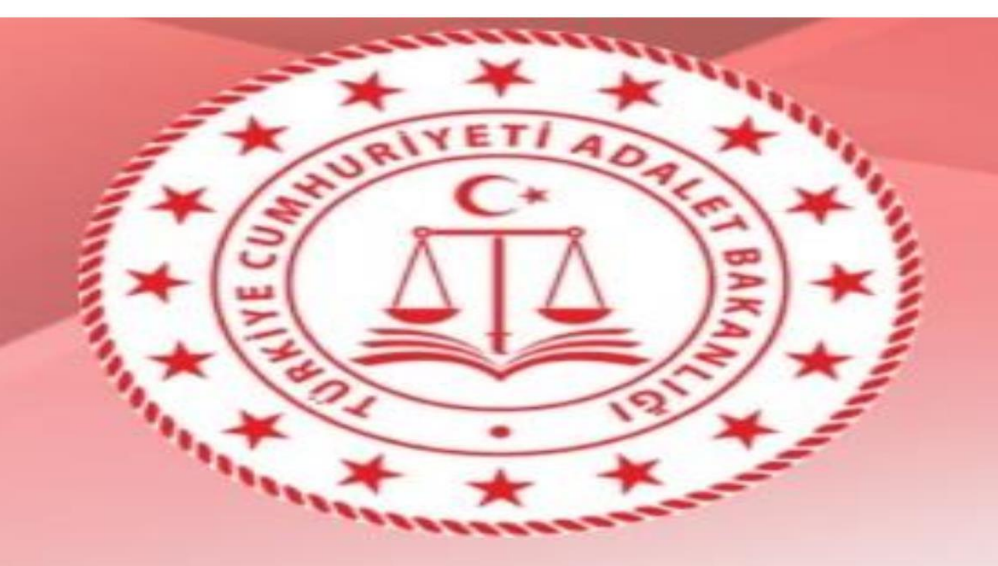

#### Ceza ve Tevkifevleri Genel Müdürlüğü

Hoş Geldiniz

Ülke Kodu

TURKIYE

+90

Telefon numaranız: +90 (5xx) xxx xx xx

+9053393

3-) Telefonunuza gelen kodu aşağıdaki şekilde görünen bölüme girerek;gönder tuşuna tuşlayınız.

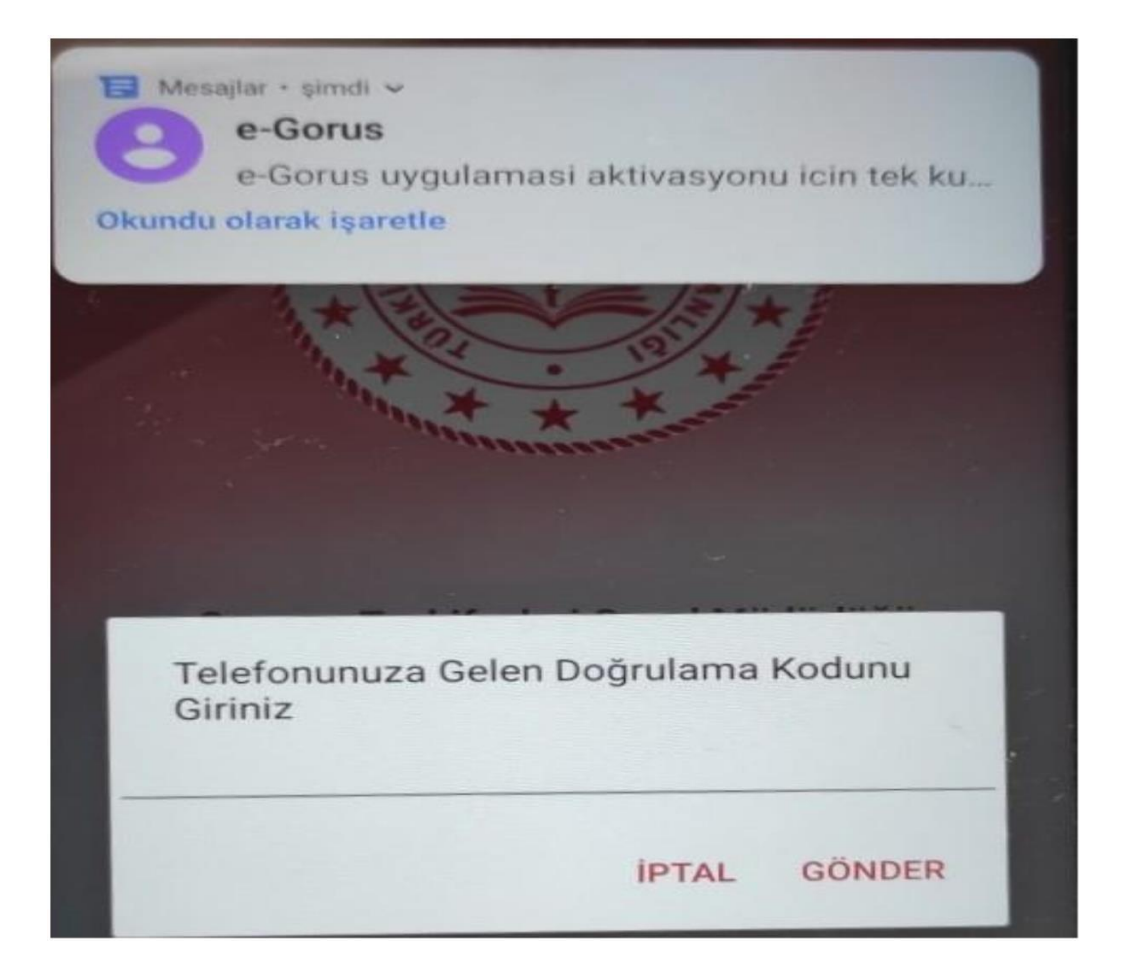

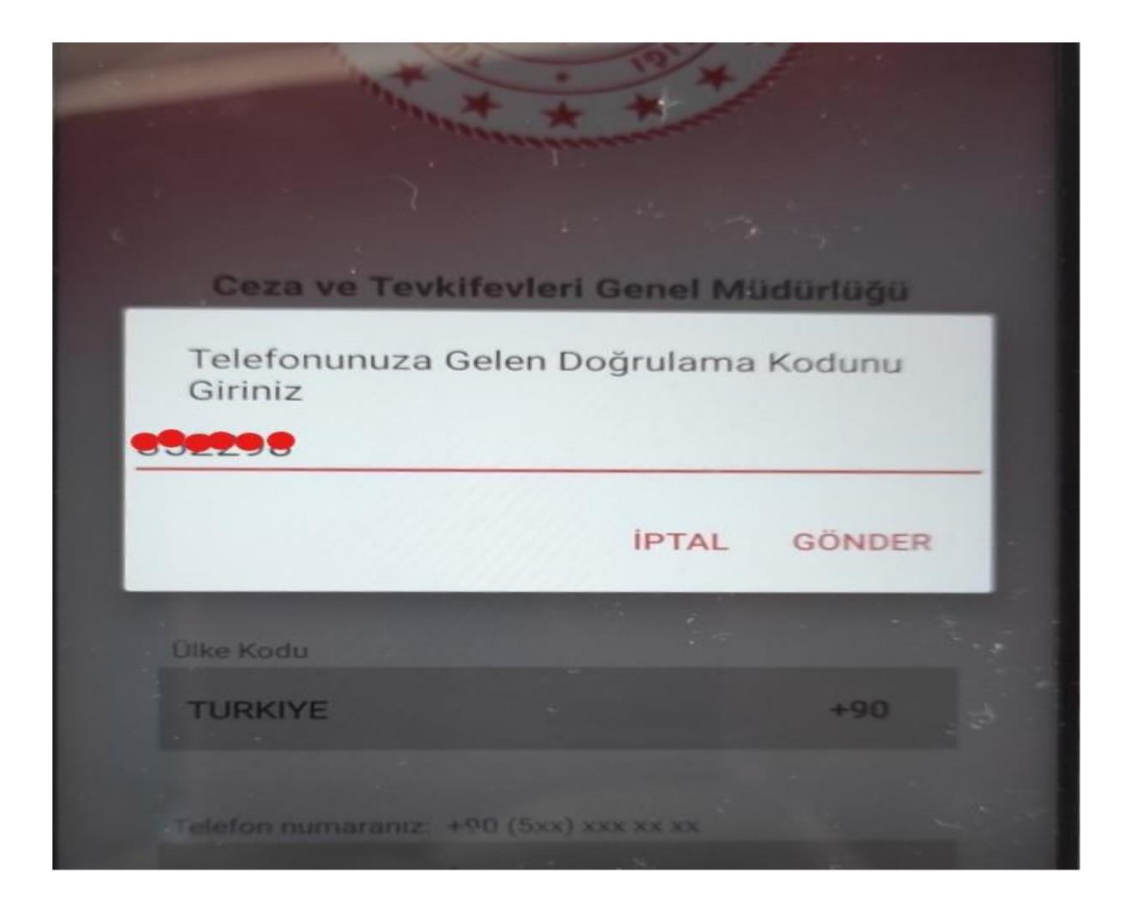

Aşağıda resimde göründüğü gibi uygulamanın başarılı bir şekilde yüklendiği uyarısı ile proğram görüşmeye hazır hale gelmektedir Tutuklu ve hükümlü'ler tarafından arandığınızda ekstra hiçbir şey yapmadan görüntülü görüşme çağrısına yanıt vermeniz yeterli olucaktır.

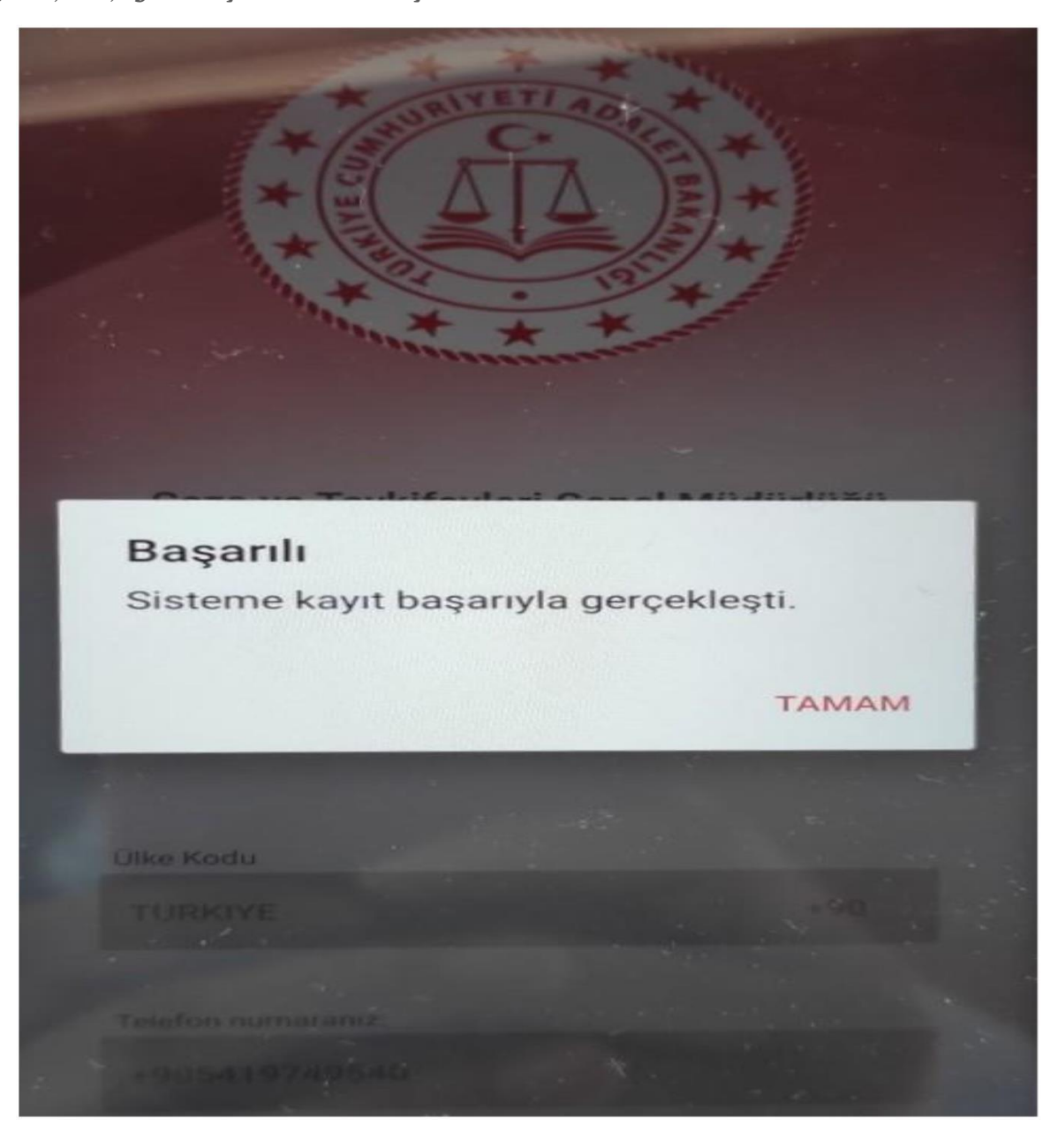

Android ve ios işletim sistemi kullanıcıları için market uygulaması linkleri aşağıdan indirebilirsiniz.

# Android telefonlar için market uygulaması:

https://play.google.com/store/apps/details?id=com.tt.egorus

### İphone(ios) telefonlar için market uygulaması:

https://apps.apple.com/tr/app/e-g%C3%B6r%C3%BC%C5%9F/id1548485824?l=tr